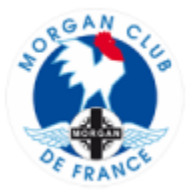

## TUTO-004 – Extraction Excel d'une liste des participants à une sortie

Comment faire une extraction Excel des participants à une sortie avec par exemple :

- les noms / prénoms des participants
- les adresses e-mails des participants
- les montants versés / montants restant à payer pour la sortie par participant / au total

| Morgan Club de France Todesus de bord Listes des participants Ajouter un nouveau participant Morgan Modas Inscription India : 47 Nouveau : 11 Conformé (20) Contra des participants Formulaire Contra des participants Formulaire Contra des participants Formulaire Contra des participants Formulaire Contra des participants Formulaire Formulaire Contra des participants Formulaire Formulaire                                                                                                    | - Dans <mark>tableau de bord</mark> cliquer sur <mark>Liste des participants,</mark><br>puis à nouveau <mark>Liste des participants</mark>                                                                                                    |
|----------------------------------------------------------------------------------------------------|----------------------------------------------------------------------------------------------------|
| Morgan Club de France      Sortie à ALBERT      Date de début: 2020-09-27     Date de début: 2020-09-27     Date de debut: 2020-09-27     Date de debut: 2020-09-27     Date de debut | <ul> <li>Dans le champ rechercher Inscription à toutes les sorties<br/>sélectionner dans le menu déroulant le nom de votre<br/>sortie dont vous voulez faire l'export.</li> <li>Vous pouvez aussi mettre le nom de votre sortie ou<br/>quelques caractères dans Chercher Liste des participants<br/>sorties</li> </ul>                                                                |
| Image: Section 2018/001       Sortie 2 ALBERT         Date de début: 2320-09-27       Date de début: 2320-09-27         Date de début: 2320-09-27       Date de début: 2320-09-27         Date de début: 2320-09-27       Date de début: 2320-09-27         Internet: 7       Annué: 2         Toris (1) [ Les miers (8) ] Corbelle (18)   Nouveau (11) [ Confirmé 22);       Checher (sign-fergemener)         Inter des participant       Appliquer         Actions       Sontie enregistre pour         Litére des participant       Appliquer         Ormadire d'incorptions       Toutes les dates v         participant       Sontie enregistre pour         Participant       Be participant         Querter an nouveur       Be participant         Internet les Marie PETT Sontie a ALBERT       Sontie a ALBERT         Directed of franck RCIARD       Sontie à ALBERT         Internet les Marie PETT Sontie à ALBERT       Sep 25, par C MOUNA         Internet Francise MOURT       Sontie à ALBERT         Internet Francise MOURT       Sontie à ALBERT         Internet Reade Mourt       Sontie à ALBERT         Internet Francise MOURT       Sontie à ALBERT         Internet Reade Mourt       Sontie à ALBERT         Internet Francise MOURT       Sontie à ALBERT                                                                                                    | <ul> <li>Les membres inscrits à la sorties sont sélectionnés</li> <li>Pour faire un export Excel de la liste des participants et de toutes les infos d'inscription (e-mail, nbr de personnes, montant versé, montant restant à verser), cliquer sur Export Registrations</li> <li>Un fichier [.csv] se charge en bas à gauche de votre écran. Cliquer dessus pour l'ouvrir</li> </ul> |

| Image: Section of the section of the section of th | <ul> <li>Un fichier [.csv] n'étant pas utilisable tel quel vous devez<br/>le convertir en fichier Excel</li> <li>Sélectionner la colonne A qui contient les données qu'on<br/>souhaite convertir en colonne</li> <li>Cliquer sur [Données] puis [Convertir]</li> </ul> |
|----------------------------------------------------------------------------------------------------|----------------------------------------------------------------------------------------------------|
| Image: Institute Conversion (2).cv - Microsoft Excel       -       -       ×         Image: Institute Conversion (2).cv - Microsoft Excel       -       -       ×         Image: Institute Conversion (2).cv - Microsoft Excel       -       -       ×         Image: Institute Conversion (2).cv - Microsoft Excel       -       -       ×         Image: Institute Conversion (2).cv - Microsoft Excel       -       -       ×         Image: Institute Conversion (2).cv - Microsoft Excel       -       -       ×         Image: Institute Conversion (2).cv - Microsoft Excel       -       -       ×         Image: Institute Conversion (2).cv - Microsoft Excel       -       -       ×       -         Image: Institute Conversion (2).cv - Microsoft Excel       -       -       ×       -       -       ×       -       -       ×       -       -       ×       -       -       ×       -       -       -       ×       -       -       ×       -       -       ×       -       -       -       ×       -       -       ×       -       -       -       ×       -       -       -       ×       -       -       -       -       -       -       -       -       -                                                                                                    | - Sélectionner/cocher [ <b>Délimiter</b> ] puis cliquer sur [ <b>Suivant</b> ]                                                                                                    |
| Image: Section Provided Control of Control of  | <ul> <li>Sélectionner/cocher</li> <li>Tabulation</li> <li>Point-virgule</li> <li>Virgule</li> <li>Puis cliquer sur [Suivant]</li> </ul>                                                                                                    |
| Image: Section of the section of the section of th | <ul> <li>Sélectionner/cocher [Standard]</li> <li>Puis cliquer sur [Terminer]</li> <li>Il faut maintenant enregistrer le fichier obtenu au format<br/>Excel</li> </ul>                                                                                                  |

|                                                                                                    | <ul> <li>Cliquer sur [Fichier] / [Enregistrer sous]</li> </ul>                                                   |
|----------------------------------------------------------------------------------------------------|----------------------------------------------------------------------------------------------------|
| 🖁 🕅 Enregistrer sous 🗙 🛛 - Microsoft Excel                                                                                                    |                                                                                                    |
| <ul> <li>← → ↑ ↓ « Téléchargements v b  P Rechercher dans : Télécharg-<br/>Organiser ▼ Nouveau dossier</li> <li>Ce PC</li> <li>▲ Aujourd'hui (3)</li> <li>Bureau</li> <li>Boreau</li> <li>Boreau</li> </ul>                                                                                                    | <ul> <li>Sélectionner à quel endroit vous voulez enregistrer votre<br/>fichier sur votre disque dur</li> </ul>   |
| Windows (C)         V         Dluc tAt cette comaine (6)           Nom de fichier:         inscriptions (2).ssv         V                                                                                                    | - Changer le nom du fichier                                                                                      |
| Type: (250) (elparateur point-vigula) (*.cso)  Clusser Eccel (*.sha) Clusser Eccel (*.sha) Clusser Eccel (*.sha) Clusser Eccel (internet on charge les macros) (*.slism) Clusser Eccel binait (*.sha) Clusser Eccel binait (*.sha) Clusser Eccel binait | Ex : « participants-sortie-Albert-liste au 01-10-2020 »                                                          |
| Los         Page Veto 1 (Ante Unique (, ante, Antenin))         J           16         Modèle Excel ("Ante, "Anteni,")         J           17         Modèle Excel ("Ante, "Anteni,")         J           18         Texte (Jorcant en charge les macros) ("Attm)         J           19         Texte (Jorcant en charge les macros) ("Att)         J           20         Feail (de cal (u) 3ML 2003 ("xml))         L           24         Classeur Microsoft Excel 50/95 ("xls)         J                                                                                                    | <ul> <li>Puis cliquer sur petite flèche pour ouvrir le menu<br/>déroulant [Type]</li> </ul>                      |
|                                                                                                    | <ul> <li>Sélectionner Excel pour enregistrer le fichier - vérifier qu'il<br/>est bien indiqué (*.xls)</li> </ul> |
|                                                                                                    | - Cliquer sur [Enregistrer] – Voilà c'est fini 😀                                                                 |